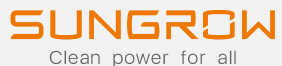

# IL MONITORAGGIO PIÙ AVANZATO

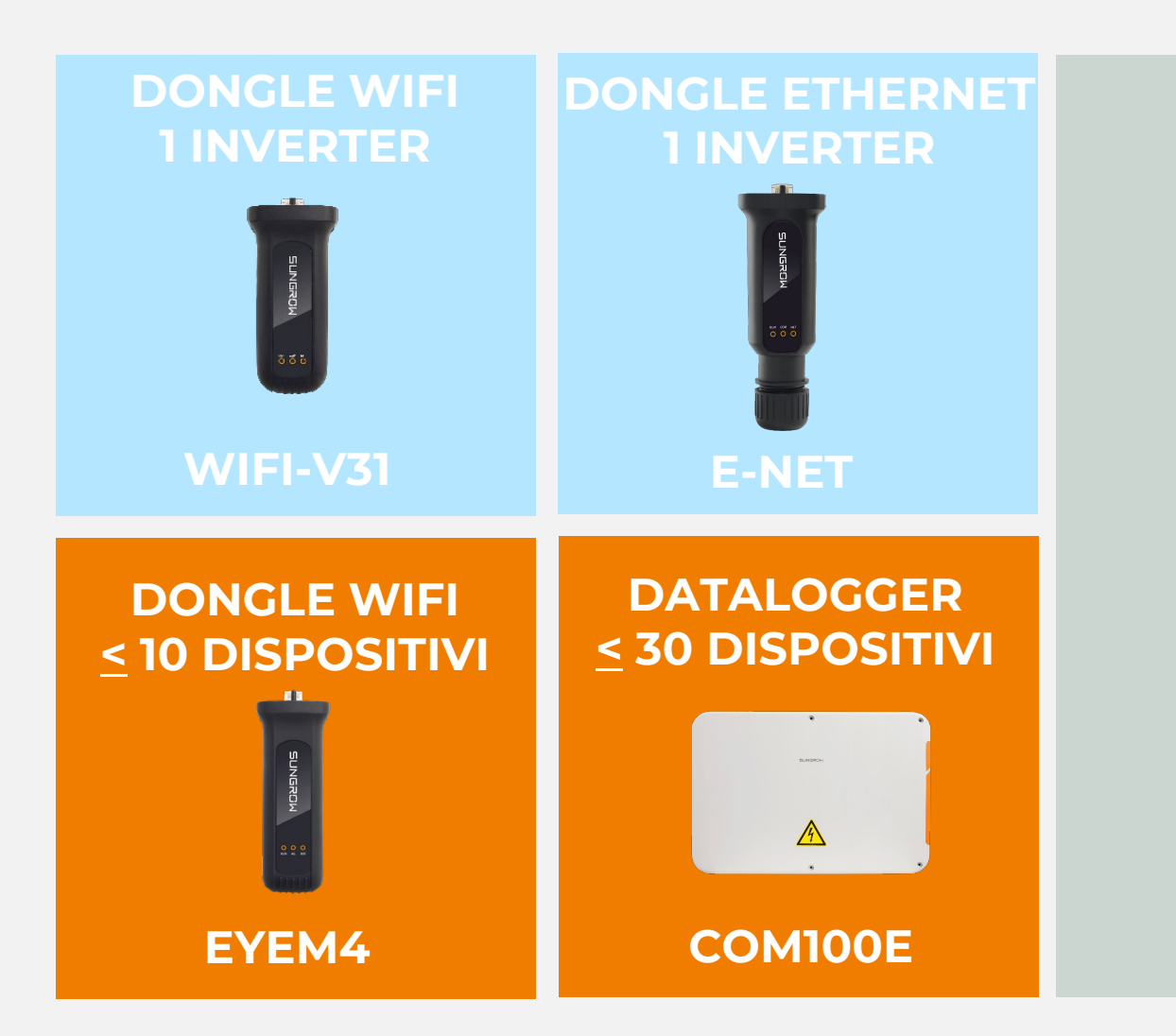

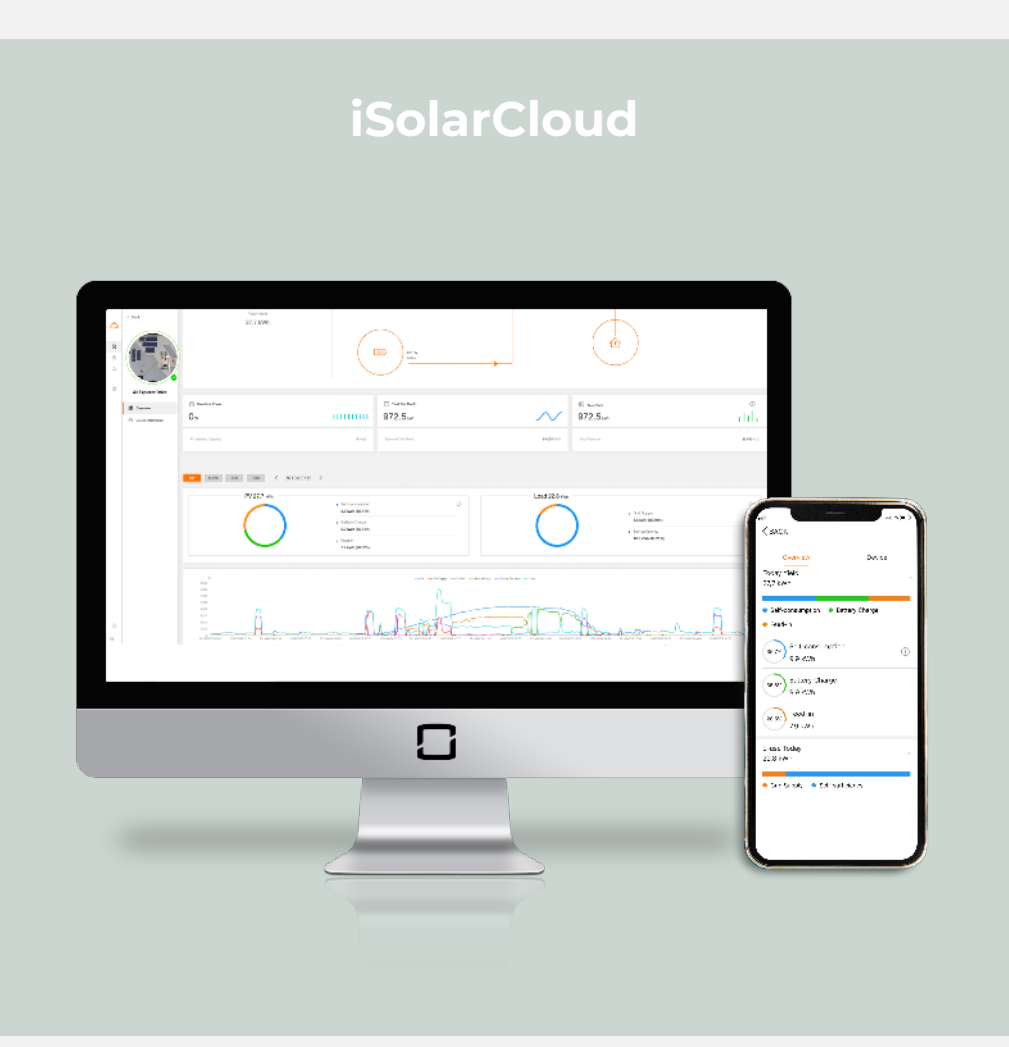

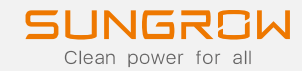

|                                       |      |                                                                                                    | -         |                                     |
|---------------------------------------|------|----------------------------------------------------------------------------------------------------|-----------|-------------------------------------|
| · · · · · · · · · · · · · · · · · · · |      | 972.5-                                                                                                    | 972.5     | s(17)                               |
| -                                     |      |                                                                                                    |           |                                     |
|                                       | N07- | 1. (Constant) (Constant)<br>1. (Constant) (Constant)<br>1. (Constant) (Constant) | Losdat    | < MCK                               |
|                                       | 0    | 1 March<br>Martin Allers                                                                                                    | - Stream  | Today Sea                           |
|                                       |      | P-                                                                                                    | Planet of | • Self-consumption • Battery Charge |
|                                       | A    | L. A. art                                                                                                    | - Chan    | A Sun Set consumption               |
|                                       |      |                                                                                                    |           | A State                             |
|                                       | -    | -                                                                                                    |           | feed-or<br>7.9 xwe                  |
|                                       |      | Ŀ                                                                                                    |           | E-use Today<br>22,8 kith            |
|                                       |      |                                                                                                    |           | • Orid Supply • Set - sufficiency   |
|                                       |      | _                                                                                                    |           |                                     |
|                                       |      | 2                                                                                                    |           |                                     |

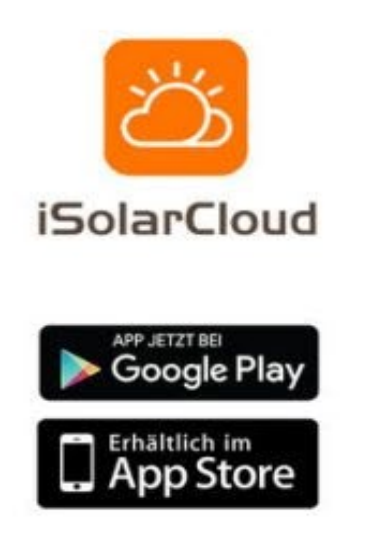

#### www.isolarcloud.com

SUNGROW Clean power for all

Scaricare l'App Isolar Cloud

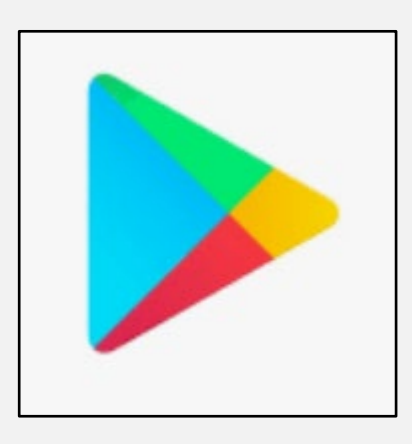

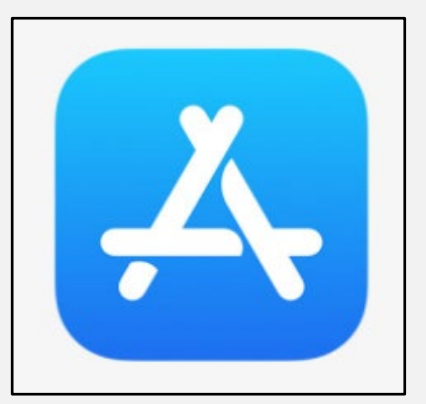

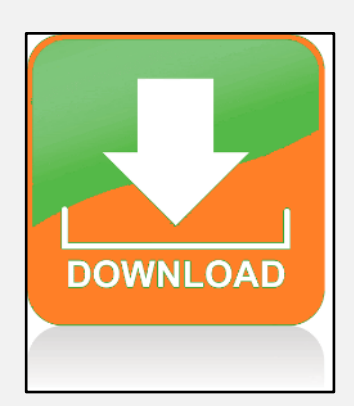

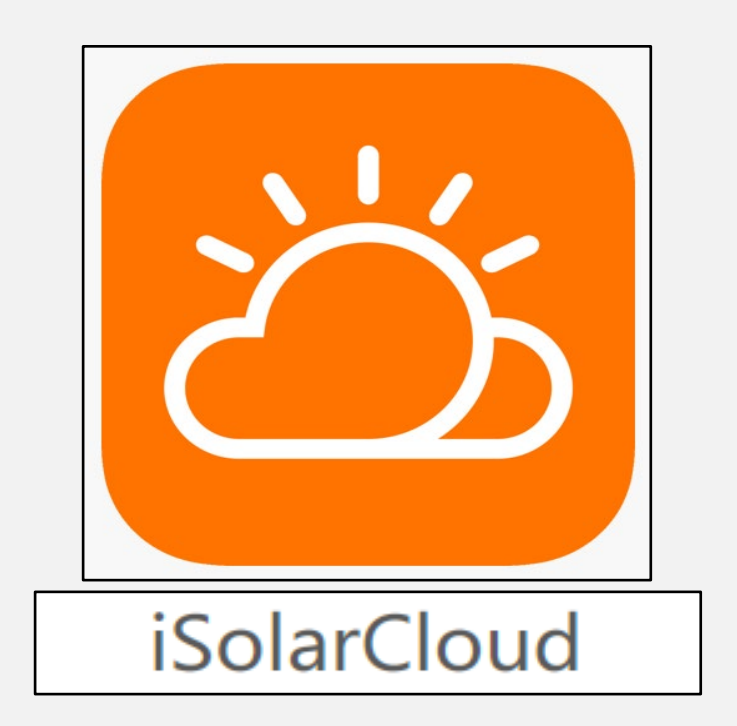

10:08

120

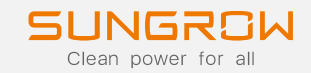

#### CONFERMARE IL SERVER EU

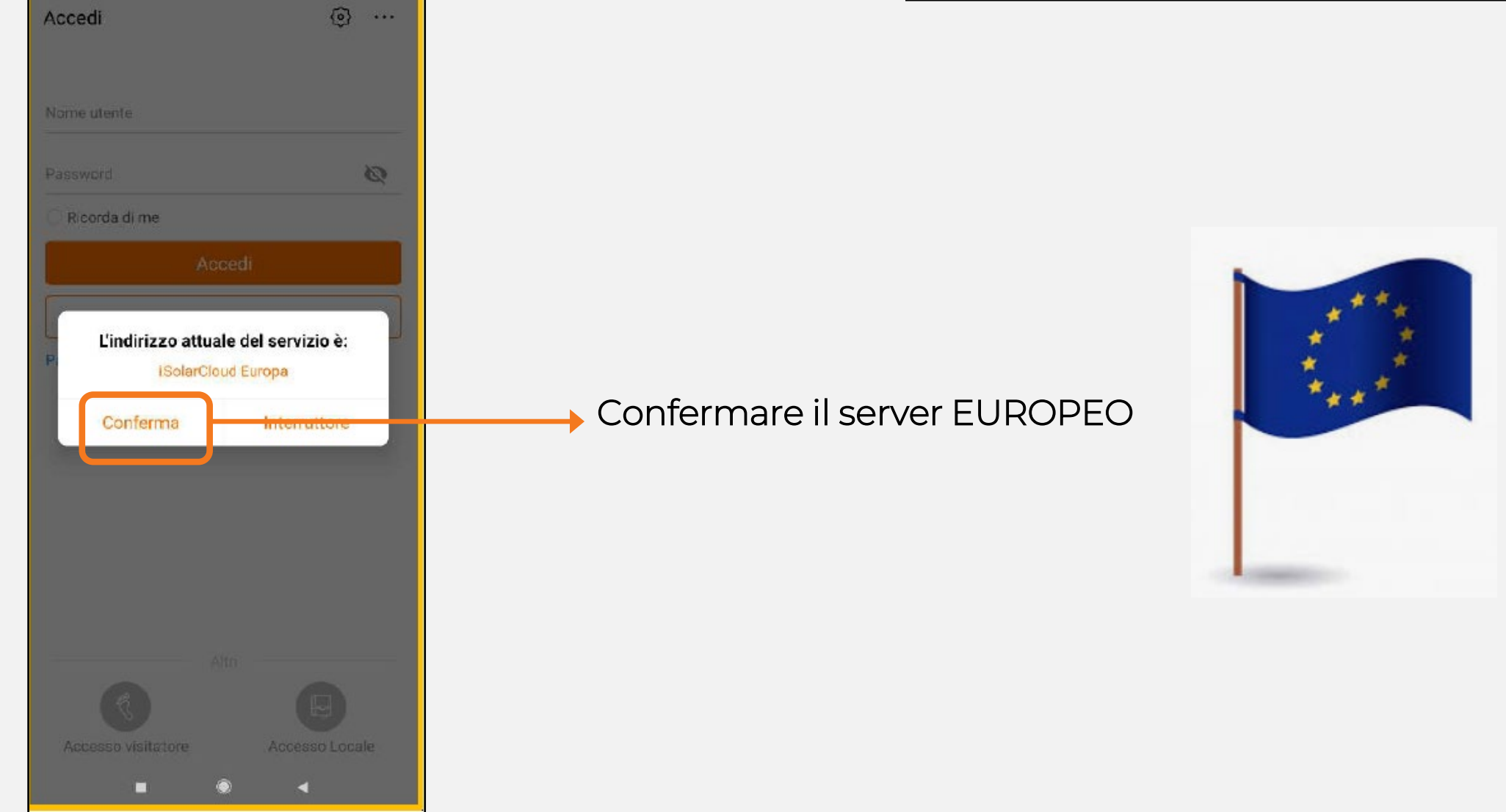

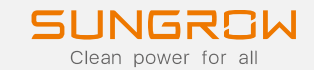

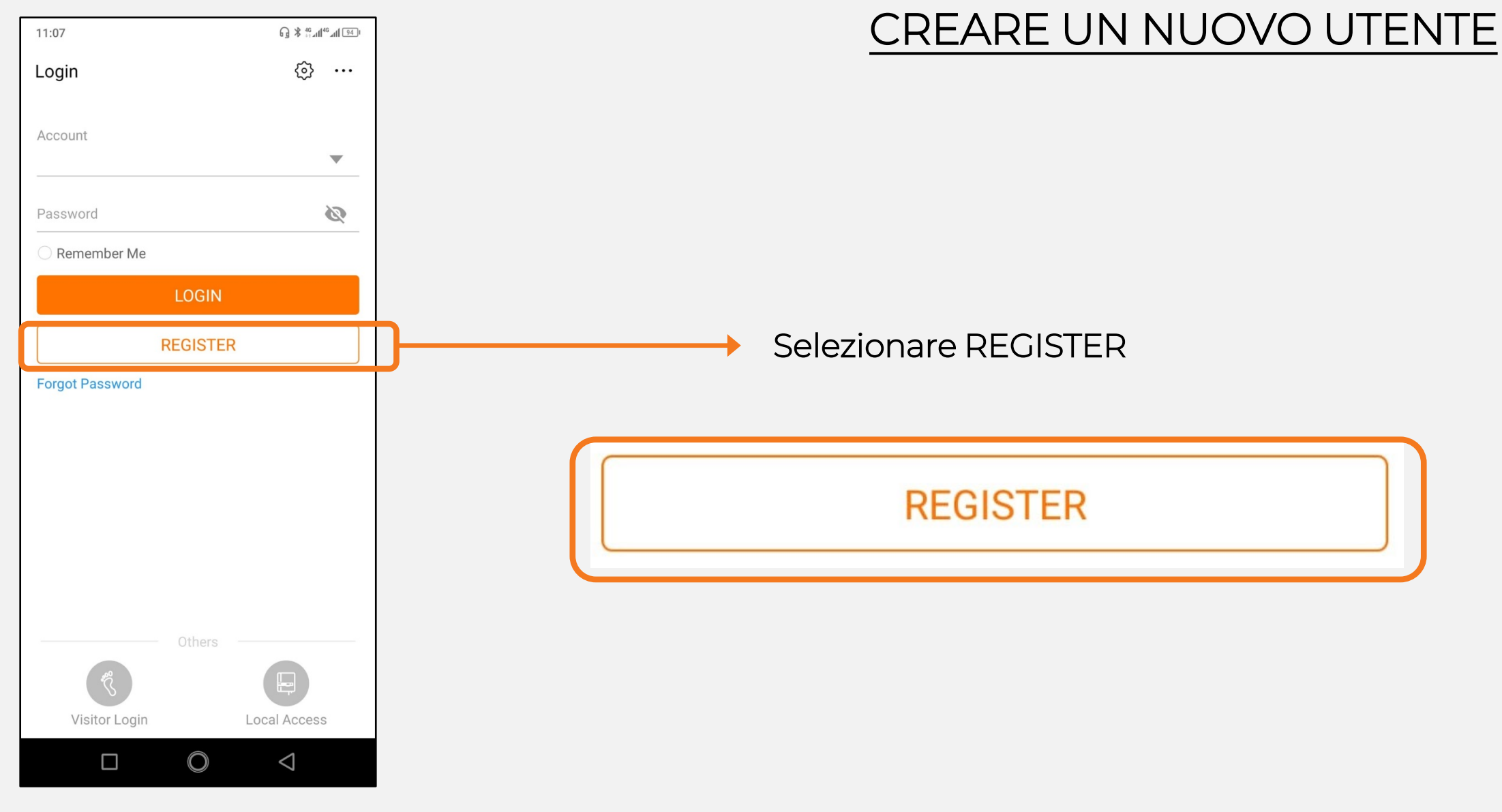

11:17 🖵

Public

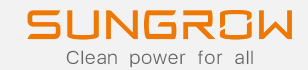

#### CREARE UN NUOVO UTENTE

| < BACK                                      |                                   |                          |                          |
|---------------------------------------------|-----------------------------------|--------------------------|--------------------------|
| USER REGISTRATION                           |                                   |                          |                          |
|                                             |                                   | 11:18 圓旦                 | G ≵ tint46™ au           |
| Distributor/Installer End User              | Selezionare Distributor/Installer | < BACK                   |                          |
|                                             |                                   | USER REGISTRATION        | N .                      |
| European Server 🗸 🗸                         | Distributor/Installer             |                          |                          |
| Email @gmail.com > *                        |                                   | Distributor/Installer    | End User                 |
| (i) Help                                    |                                   | European Server          | *                        |
| Verification Code *                         |                                   |                          |                          |
| Password *                                  | oppure                            | EIIIdii                  |                          |
| Confirm Password *                          |                                   | Send Verification        | i) Help<br>on Code       |
|                                             |                                   | Verification Code        | *                        |
| itaiy v                                     |                                   | Password                 | *                        |
| (UTC+01:00) Amsterdam, Berlin, Bern, Ro 🗸 * |                                   | Confirm Password         | *                        |
| Company Name                                | Selezionare End Liser             |                          |                          |
| Code of Upper Level Installer/Distributor   | Sciezionare End Oser              | Italy                    | *                        |
|                                             | End User                          | (UTC+01:00) Amsterdam, E | 3erlin, Bern, Ro 🗸 \star |
| Accept Privacy Policy                       |                                   | Accept Privacy Policy    |                          |
| Register                                    |                                   | Registe                  | r                        |
|                                             |                                   |                          |                          |
| $\Box  \bigcirc  \triangleleft$             | 2020 Copyright © SUNGROW          |                          | $\triangleleft$          |

### CREARE UN NUOVO UTENTE

| Email                          | $\rightarrow$ | Inserire una mail necessaria per ricevere codice di verifica e notifich                                                                          |
|--------------------------------|---------------|----------------------------------------------------------------------------------------------------|
| Verification code              | $\rightarrow$ | Inserire il codice ricevuto per email                                                                                                    |
| Password                       | $\rightarrow$ | Creare password di accesso all'account                                                                                                    |
| Conferma Password              | $\rightarrow$ | Confermare password creata                                                                                                    |
| Country                        | $\rightarrow$ | Inserire il paese ove è installato l'inverter (ad. es. Italia)                                                                                   |
| Time zone                      | $\rightarrow$ | Inserire il fuso orario relativo al paese di installazione                                                                                       |
| Company name                   | $\rightarrow$ | Inserire il nome dell'azienda (NON obbligatorio)                                                                                                 |
| Code of Upper Level Ins./Dist. | <b>→</b>      | Inserire un codice per permettere la visibilità dell'impianto anche al<br>rivenditore/altro installatore di livello superiore (NON obbligatorio) |
|                                |               | Il codice viene generato automaticamente da iSolarCloud                                                                                          |

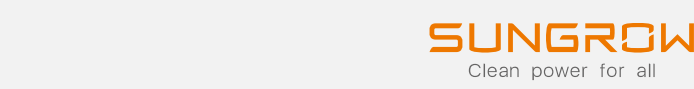

notifiche

Email

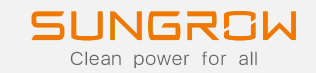

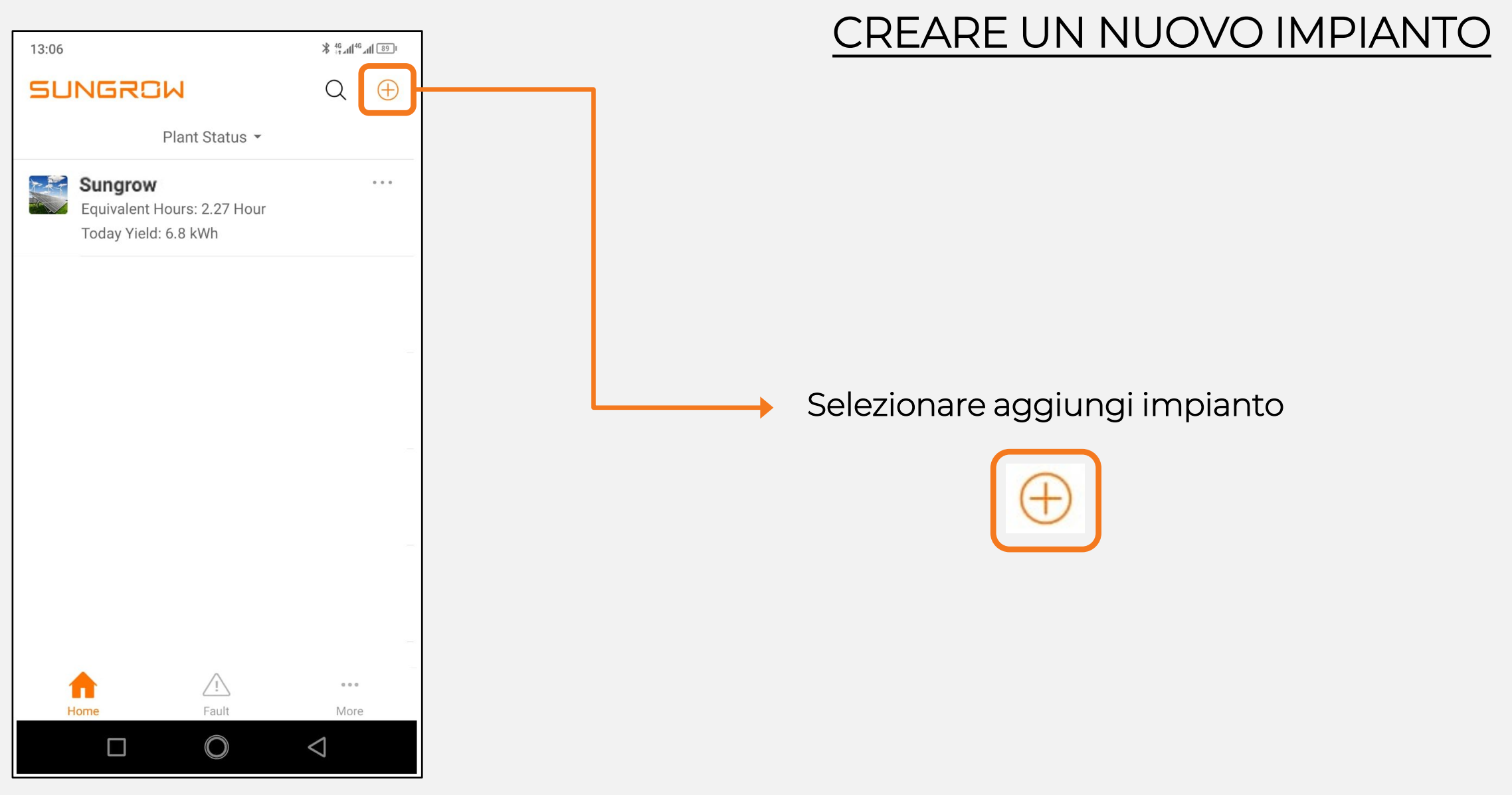

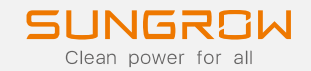

#### CREARE UN NUOVO IMPIANTO

Selezionare il tipo d'inverter (PV o Hybrid)

20:18

< BACK

রি.⊪ 28% এঁ × CANCEL

#### SELECT INVERTER TYPE

Select inverter type to choose the right communication device. Tap "PV" when all inverters of the plant are PV inverters. Tap "HYBRID" when the plant has at least one hybrid inverter.

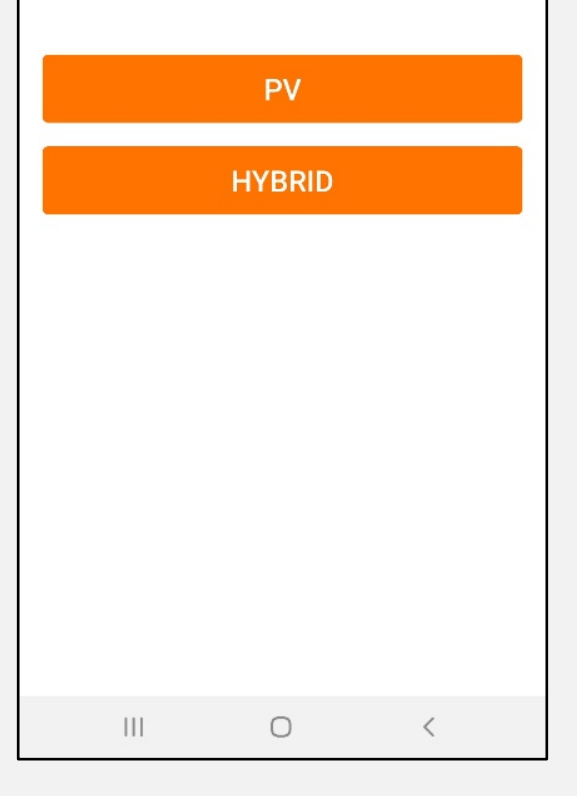

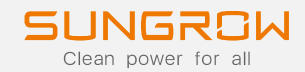

### CREARE UN NUOVO IMPIANTO

14:39 🗆 \* 46 all<sup>46</sup> all 81 i < BACK  $\times$  CANCEL SCAN OR CODE Scan the OR code on the communication device to connect the inverter to iSolarCloud. Tap "Manually" if no QR code available. 1 ····· Manually Lamp  $\bigcirc$  $\triangleleft$ 

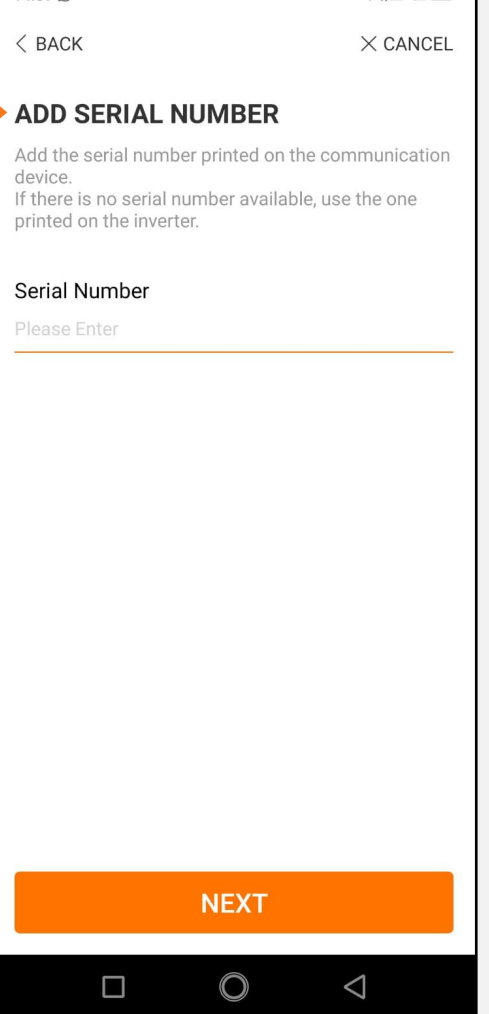

14·39 (B)

Scansionare il QR Code oppure aggiungere manualmente il s/n del dispositivo di monitoraggio (dongle o datalogger)

Nel caso in cui l'inverter abbia integrato il dispositivo di monitoraggio, allora inserire il s/n dell'inverter

× 46 at 46 at 81

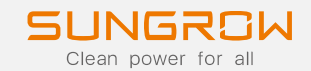

#### CREARE UN NUOVO IMPIANTO

| 20:07                                       | Ψ.                                     | ∥ 25% ∎ |
|---------------------------------------------|----------------------------------------|---------|
| < BACK                                      | imes c                                 | ANCEL   |
| SELECT YOU<br>Select communica<br>inverter. | R SETUP<br>tion device to connect your | r -     |
| СОМ                                         | 100/Logger1000                         |         |
|                                             | EyeM4                                  |         |
|                                             | WLAN                                   |         |
|                                             | ETHERNET                               |         |
|                                             |                                        |         |
|                                             |                                        |         |
|                                             |                                        |         |
|                                             |                                        |         |
|                                             |                                        |         |
| Ш                                           | 0 <                                    |         |

Selezionare la modalità di connessione al router:

COM100/Logger 1000 (serie CX / HX)

EyeM4 (serie CX / HX)

WLAN (WiFi-V31)

ETHERNET (E-NET o 1ph\_hyb)

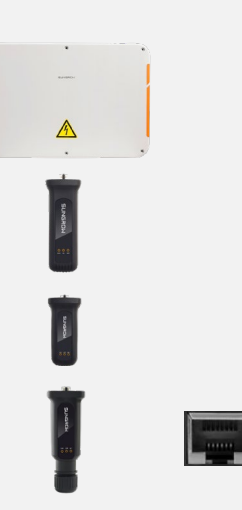

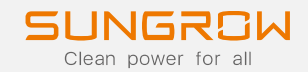

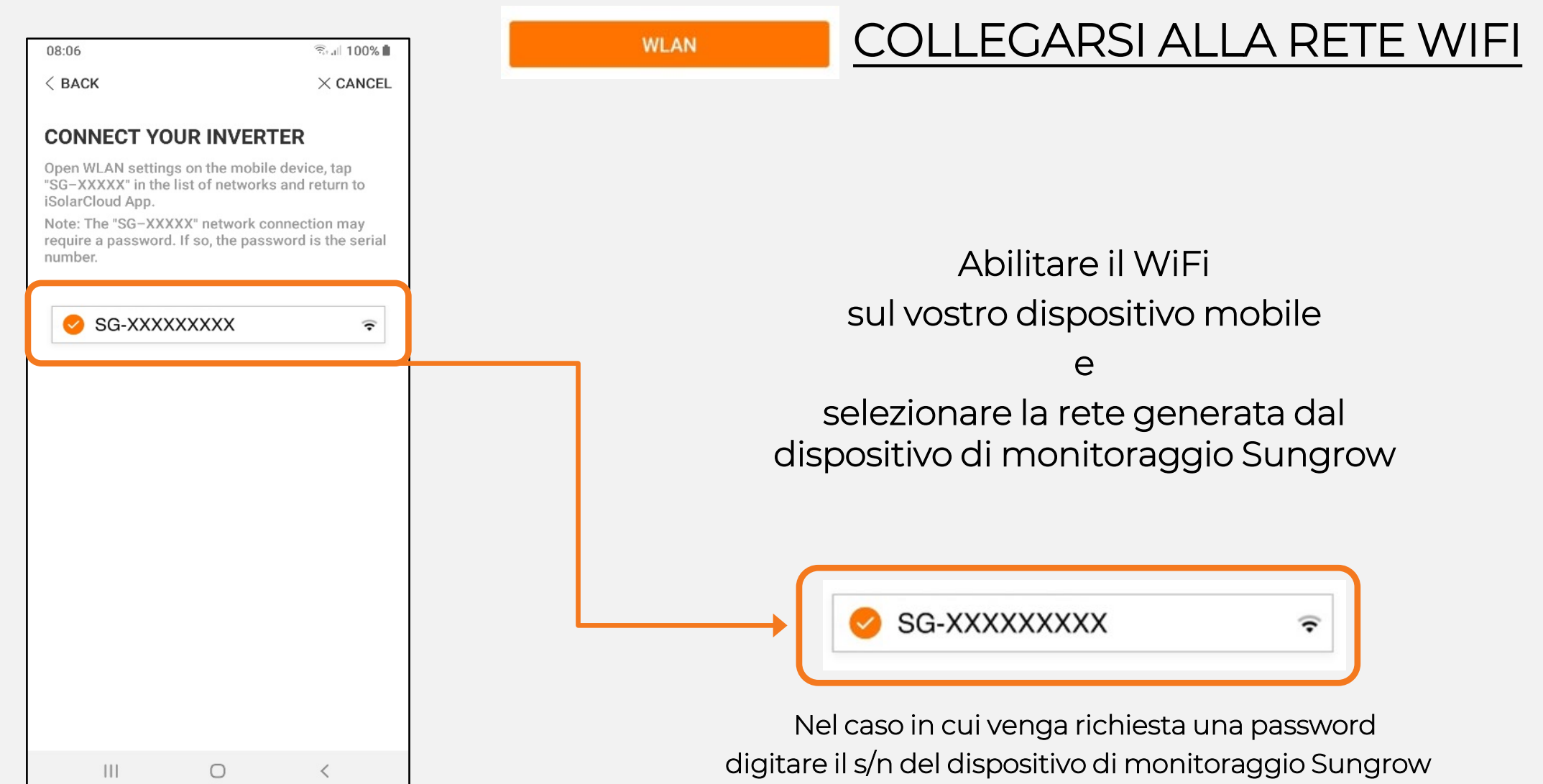

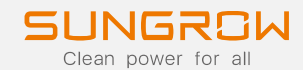

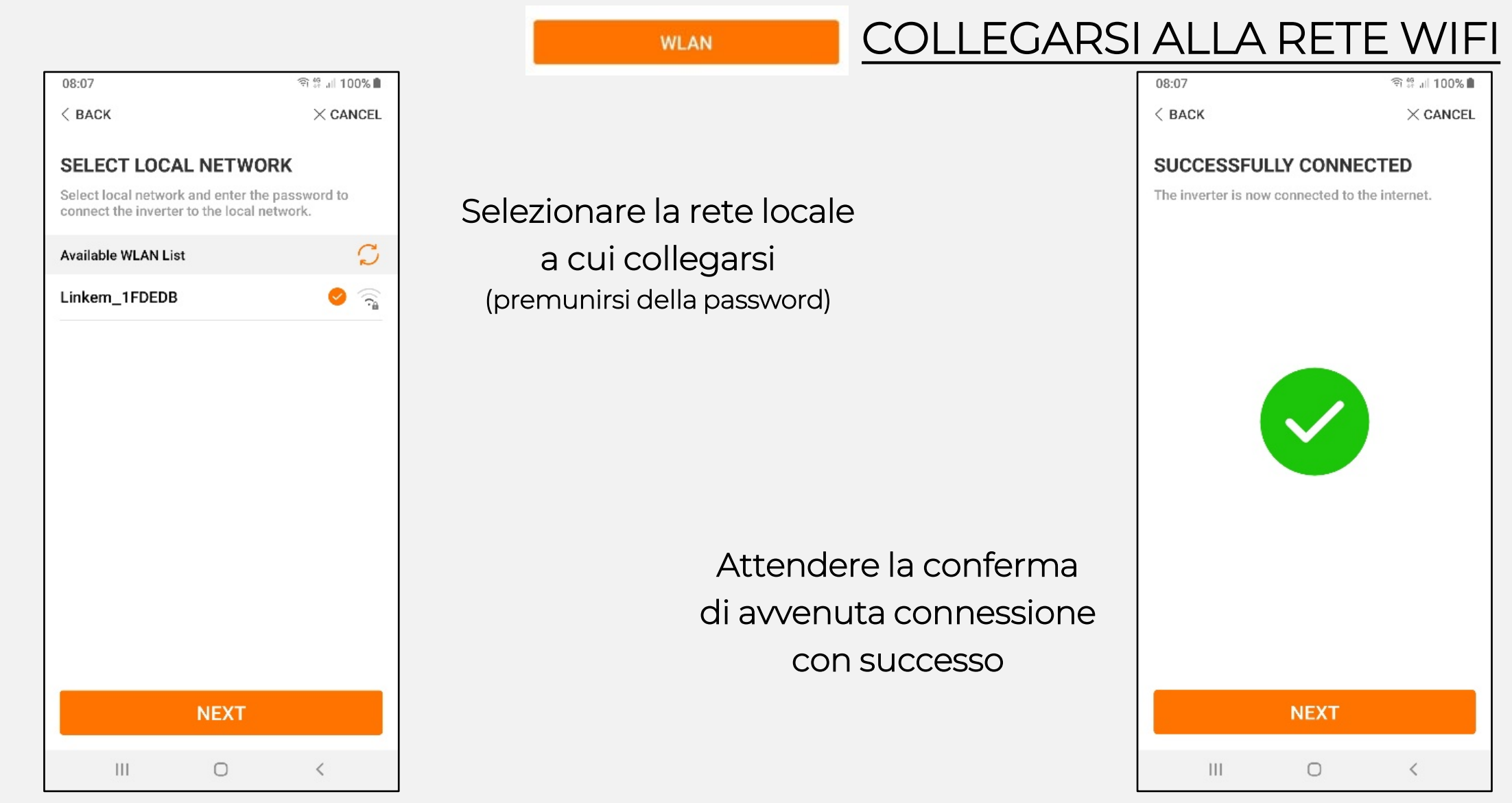

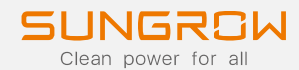

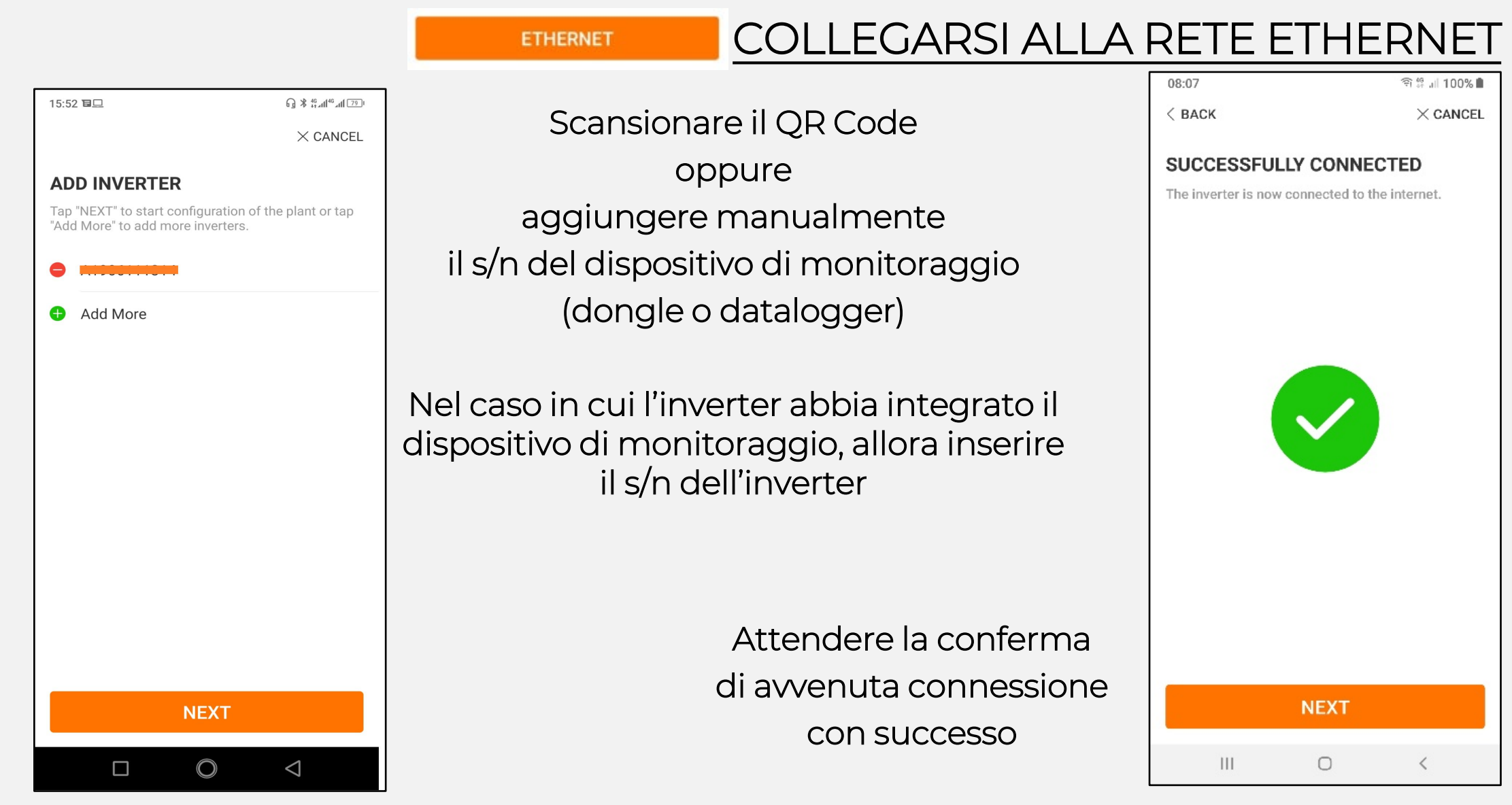

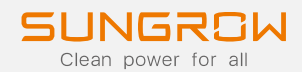

Stal 100%

#### INSERIRE I DATI DELL'IMPIANTO

| 09:54 <b>O</b>                                | জিন্দ না 100% 🛍          | 09:54 <b>O</b>                                | ) الم <sup>ر</sup> بق <sup>1</sup> | 00% 💼    | 09:54 <b>O</b>          |                     | 🖘 al 100% 🛍 | 09:55 <b>O</b>  |            |
|-----------------------------------------------|--------------------------|-----------------------------------------------|------------------------------------|----------|-------------------------|---------------------|-------------|-----------------|------------|
| < BACK                                        | imes cancel              | < BACK                                        | imes C4                            | ANCEL    | < BACK                  |                     | imes cancel |                 |            |
| CONFIGURE PLAN                                | т                        | Italy                                         |                                    | ~        | CONFIGURE TA            | ARIFF               |             | COMPLET         | ED         |
| Enter plant information.                      |                          | *Time Zone                                    |                                    |          | Enter tariff informatio | on to calculate you | r revenue.  | The plant is no | w connecte |
| *Plant Name                                   |                          | GMT+1<br>Amsterdam, Berlin,<br>Vienna         | Bern, Rome, Stockholm,             | ~        | Unit                    |                     |             |                 |            |
| A1812016180                                   |                          | *Plant Address                                |                                    |          | EUR/kWh                 |                     | ~           |                 |            |
| *Country (Region)                             |                          | via Nuova 4341, 400<br>City of Bologna, Italy | 59 Medicina Metropolitan           | 0        | Feed-in Tariff          |                     |             |                 |            |
| Italy                                         | ~                        | Postal Code                                   |                                    |          | Please Enter            |                     |             |                 |            |
| *Time Zone                                    |                          | Please Enter                                  |                                    |          |                         |                     |             |                 |            |
| GMT+1<br>Amsterdam, Berlin, Bern, I<br>Vienna | Rome, Stockholm,         | Battery Type                                  |                                    |          | Time-of-Use Tarif       | f                   | $\bigcirc$  |                 |            |
| *Plant Address                                |                          | Please Select                                 |                                    | <u> </u> | O                       |                     |             |                 |            |
| via Nuova 4341, 40059 M                       | edicina Metropolitan 🛛 💿 | Battery Capacity                              |                                    |          | Consumption Tarif       | T                   |             |                 |            |
| City of Bologna, Italy                        | · · · ·                  | Please Enter                                  |                                    |          |                         |                     |             |                 |            |
| Postal Code                                   |                          | Grid-connected [                              | ate                                |          | Time-of-Use Tarif       | f                   | $\bigcirc$  |                 |            |
| Please Enter                                  |                          | 2020-03-27                                    |                                    | $\sim$   |                         |                     |             |                 |            |
| Dattany Tuna                                  |                          |                                               |                                    |          |                         |                     |             |                 | PDF R      |
| NE                                            | ЕХТ                      | [×]                                           | WHXT 🏓 🔹                           |          |                         | NEXT                |             |                 | DASHE      |
|                                               |                          | 111                                           | 0 <                                |          | 111                     | 0                   | <           |                 | C          |
|                                               |                          |                                               |                                    |          |                         |                     |             | 1               |            |

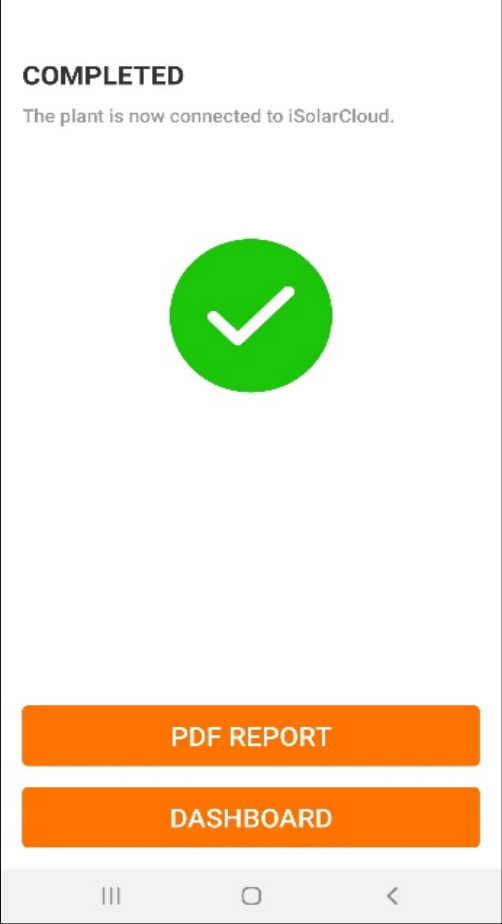

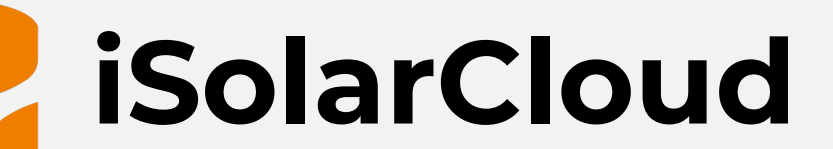

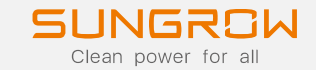

# **O&M da remoto**

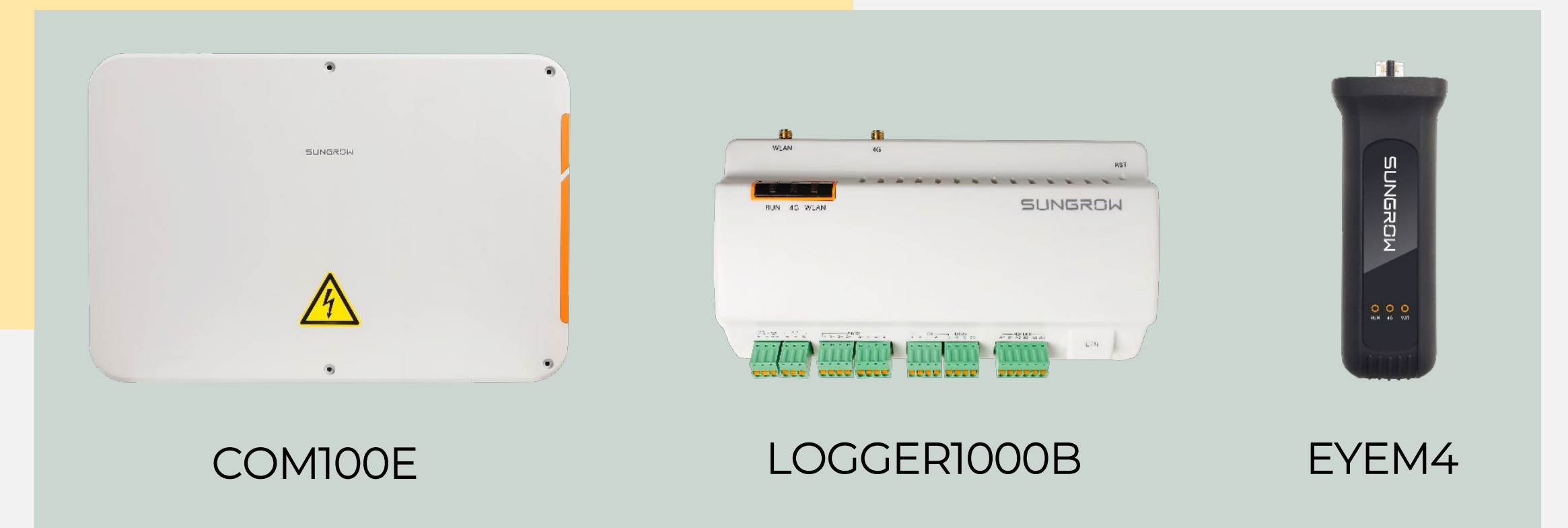

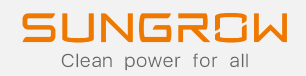

#### Utilizzare un **laptop** per connettersi al WiFi del logger

Aprire il **browser** e digitare **11.11.11.1** nella barra degli indirizzi

# SETUP LOGGERIOOOB & EYEM4

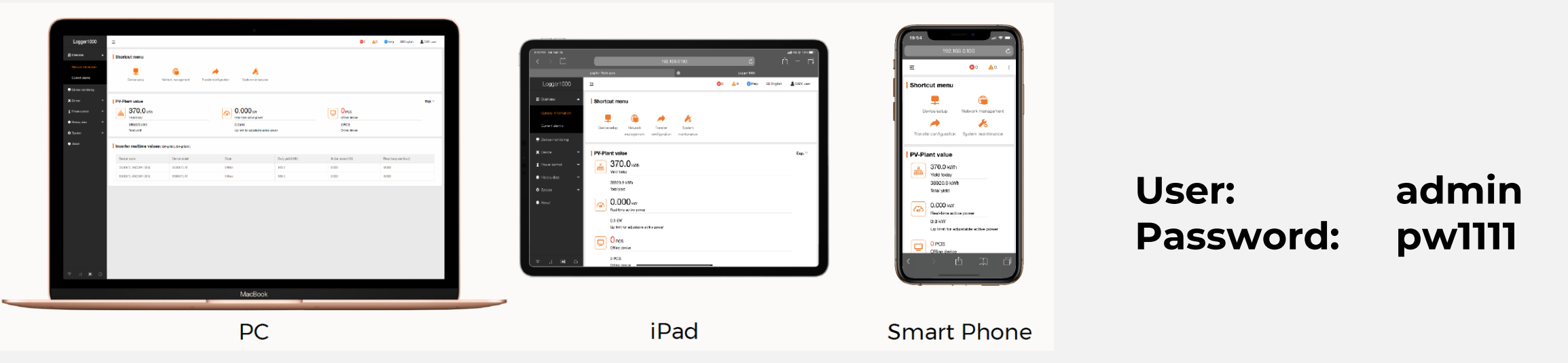

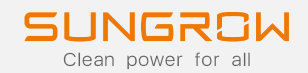

#### SETUP LOGGER1000B & EYEM4

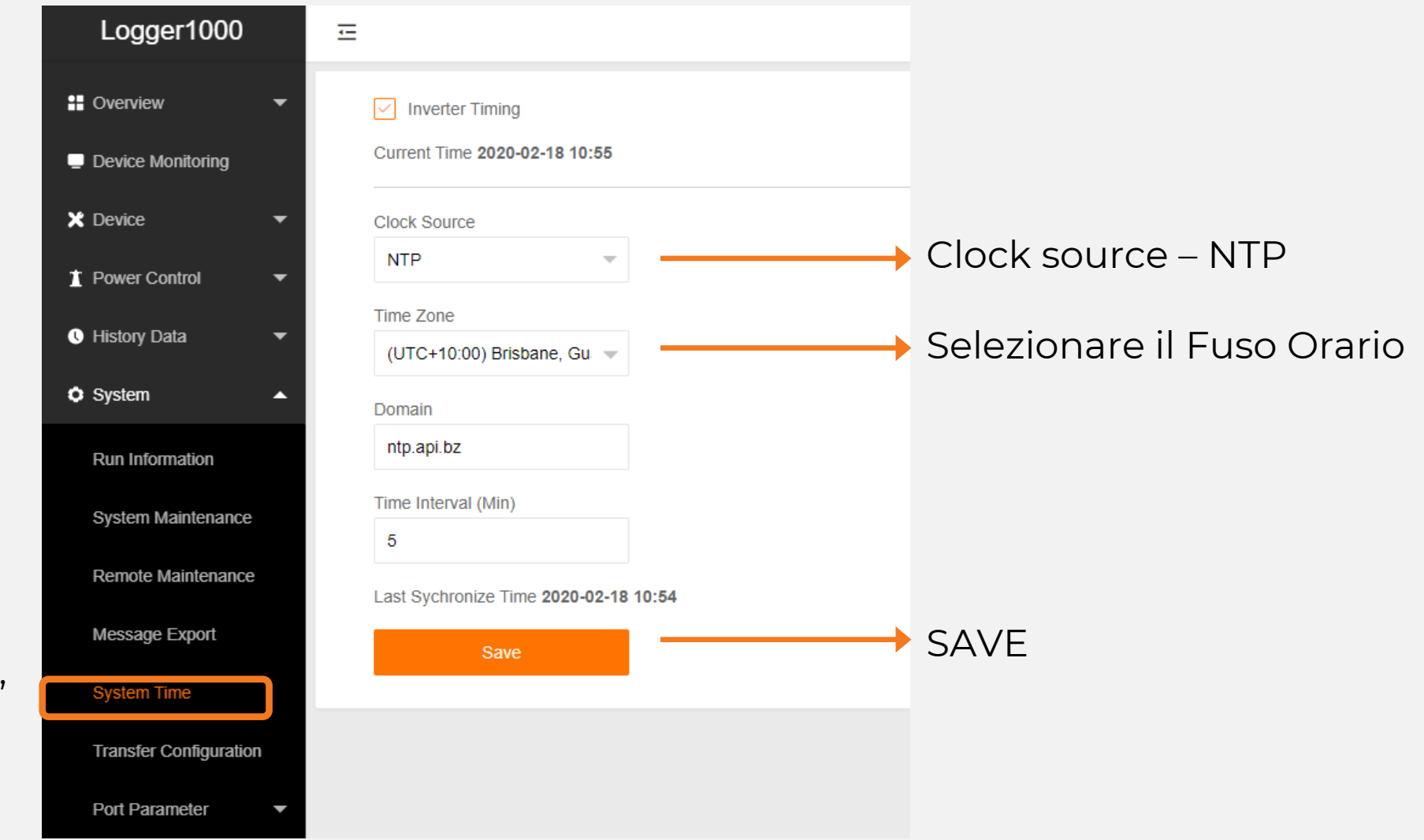

#### Selezionare "System Time"

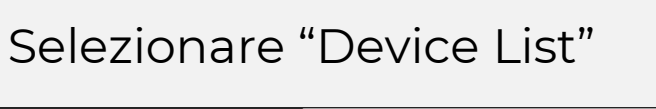

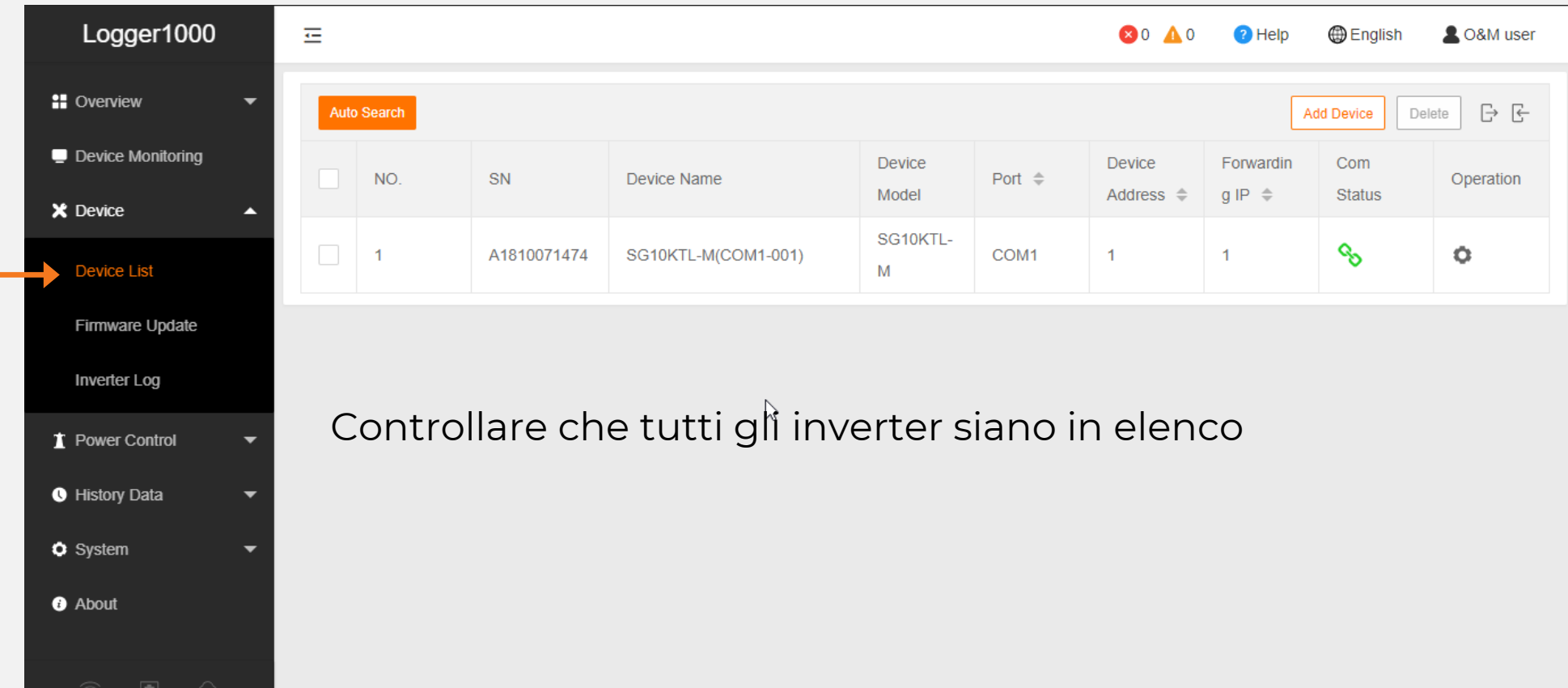

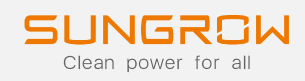

SETUP LOGGER1000B & EYEM4

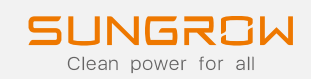

#### Logger1000 -The second second se Remote Maintenance T Power Control Enable U History Data • Remote Service Address System ^ european server International Server Run Information System Maintenance Remote Service Has Been Connected Remote Maintenance Message Export System Time Transfer Configuration Port Parameter About

#### SETUP LOGGER1000B & EYEM4

Selezionare Remote Maintenance

#### -Selezionare Enable

Assicurarsi di aver selezionato il Remote Service Address correttamente **(Europe)** 

Salva

2020 Copyright © SUNGROW

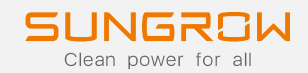

#### SETUP LOGGER1000B & EYEM4

#### Selezionare System > Transfer Configuration

| Logger1000                              | Ξ                         |                                          |              | <b>⊗</b> 0 <u>∧</u> 0 | Help     | LO&M user |
|-----------------------------------------|---------------------------|------------------------------------------|--------------|-----------------------|----------|-----------|
| Power Control                           | iSolarCloud IEC104 MODBUS | S Third-party Portal                     |              |                       |          |           |
| 🕔 History Data 🛛 🔻                      | Server Domain             | Peer Port                                | Switch       |                       | <u> </u> |           |
| 🌢 System 🔺                              | api.isolarcloud.com.hk    | 19999                                    |              |                       | 0        |           |
| Run Information                         |                           |                                          |              |                       | 1        |           |
| System Maintenance                      | 1                         |                                          |              |                       |          |           |
| Remote Maintenance                      | Impostare II s            | server Europeo <b>a</b><br>l'ingranaggio | api.isoiarci | oua.e                 | u        |           |
| Message Export                          |                           |                                          |              |                       |          |           |
| System Time                             |                           |                                          |              |                       |          |           |
| Transfer Configuration                  |                           |                                          |              |                       |          |           |
| Port Parameter                          |                           |                                          |              |                       |          |           |
| <ul> <li>About</li> </ul>               |                           |                                          |              |                       |          |           |
| A 10 A 10 A 10 A 10 A 10 A 10 A 10 A 10 |                           |                                          |              |                       |          |           |

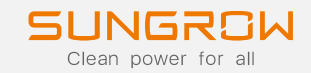

#### SETUP LOGGER1000B & EYEM4

#### Selezionare **Port Parameter**

| ← → C ▲ Not secure                          | 11.11.11.1/#/system/port | s/ethernet                          |                      |                          |                     |                    | 🖈 🖪 🔤 🔘           | <b>=</b>   <b>G</b> : |
|---------------------------------------------|--------------------------|-------------------------------------|----------------------|--------------------------|---------------------|--------------------|-------------------|-----------------------|
| 🚻 Apps 🎽 Inbox - graham@su                  | Planning and Dispa       | 互 Sungrow - Sungrow                 | 🥪 Sungrow-Feed       | 🛅 Zoho Docs 🛛 🚺 (19) Si  | ungrow Powe 🙇 iSola | arCloud 🌀 Google 🧃 | Clean Energy Coun | *                     |
| Logger1000                                  | Ē                        |                                     |                      |                          |                     | 😢 0 🛕 0 🛛 🥑 He     | lp 💮 English      | Solver 10% O&M user   |
| Remote Maintenance                          |                          |                                     |                      |                          |                     |                    |                   |                       |
| Message Export                              | Network Port             | Automatically<br>Obtain IP Settings | IP Address           | Subnet Mask              | Default Gateway     | Primary DNS-       | Secondary DNS-    |                       |
| System Time                                 |                          | (DHCP)                              |                      |                          |                     | Server             | Server            |                       |
| Transfer Configuration                      | ETH1                     | ● On 🔵 Close                        | 0.0.0                | 0.0.0.0                  | 0.0.0.0             | 0.0.0.0            | 0.0.0             | H                     |
| Port Parameter<br>RS485<br>Ethernet<br>WiFi | ll DH<br>finale          | CP può e<br>e può spe               | ssere in<br>cificare | npostato :<br>un indiriz | su Dynar<br>zzo IP. | nic, oppi          | ure l'uter        | nte                   |
| AI                                          | Salva                    |                                     |                      |                          |                     |                    |                   |                       |
| i About                                     |                          |                                     |                      |                          |                     |                    |                   |                       |
|                                             |                          |                                     |                      |                          |                     |                    |                   |                       |

#### Controllo finale:

#### ritornare su Remote Maintenance

**iSolarCloud** 

e verificare la connessione

- Connessione al Cloud Sungrow
- Connessione tramite Ethernet

### SETUP LOGGER1000B & EYEM4

Clean nower for

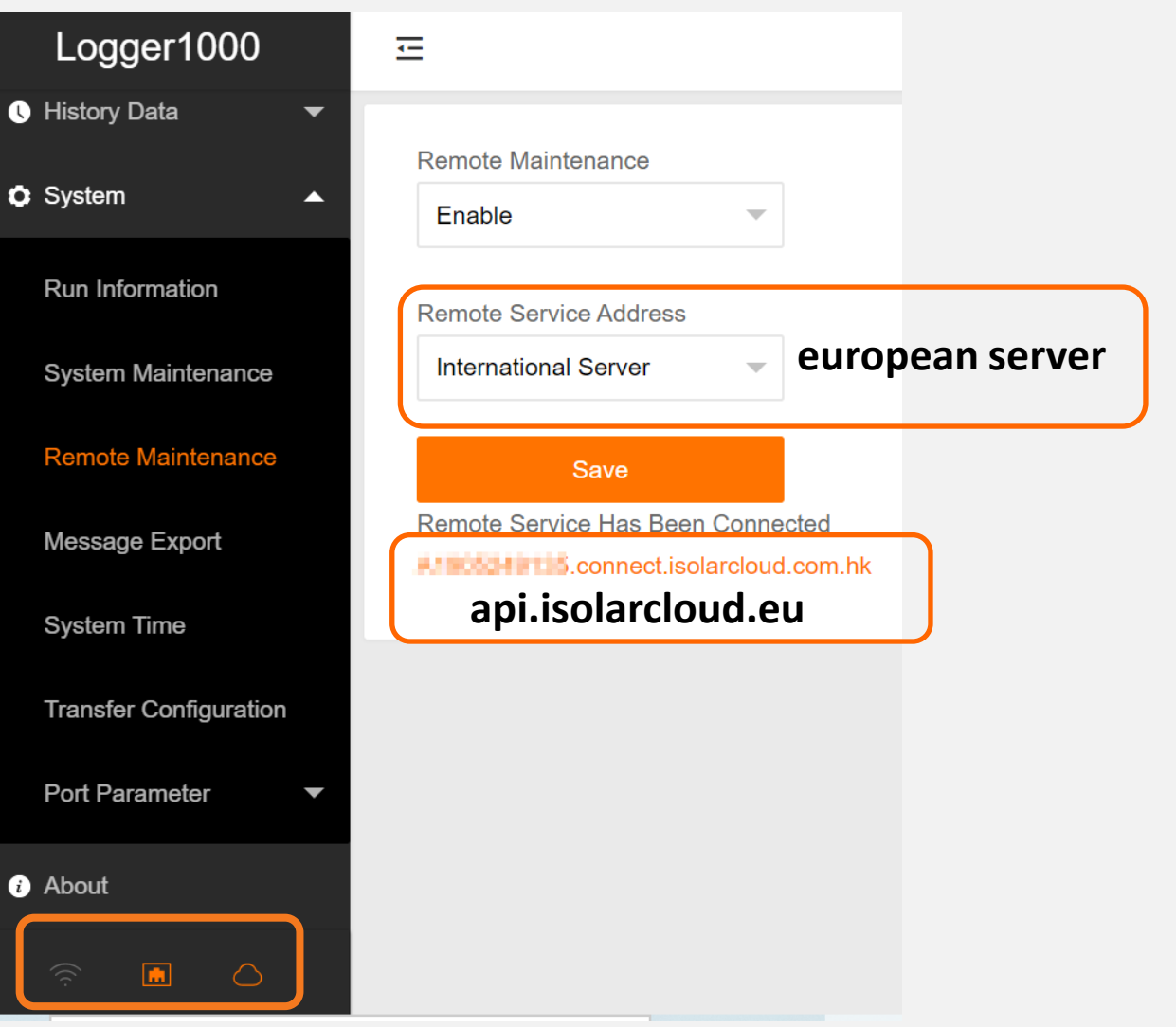

2020 Copyright © SUNGROW